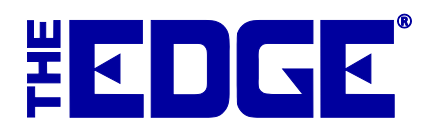

# Scheduled Tasks in The Edge v. 6.0

## Introduction

When The Edge v. 6.0 is installed, upload and synchronization functions will stop working. This is because all supporting executable files (.exe) have been moved into the  $\Edge$  folder. The good news is that correcting the paths within the Windows task scheduler, which runs these synchronizations, is relatively simple. Instructions follow. For assistance, contact The Edge support team.

### Synchronization between Stores

If you have a multi-store environment, TXServer and TXClient work together with a synchronization tool such as Always Up, NTWrapper, or TaskSheduler to synchronize activity to The Edge database. You do not need to change anything about the database. You need only change the path to the executables within the scheduling tool that runs TXServer and TXClient so the scheduler can find them.

#### TXServer

TXServer is the synchronization application on the server, which houses the database. Working in the synchronization tool you're using, Always Up, NTWrapper, or TaskSheduler, edit the command line to change the path to TXServer as follows:

From: c:\ProgramFiles(x86)\ajsllc\edgetx\txserver.exe

To: c:\ProgramFiles(x86)\ajsllc\edge\txserver.exe

#### **TXClient**

TXClient is the synchronization application on the receiving end. Working in the synchronization tool you're using, edit the command line to change the path to TXClient as follows:

From: c:\ProgramFiles(x86)\ajsllc\edgetx\txclient.exe

To:  $c:\ProgramFiles(x86)\ajsllc\edge\txclient.exe$ 

Because there is no longer a menu item to run TXClient manually, we recommend creating a desktop shortcut to run TXClient. To do so:

- 1. Right click anywhere in the desktop, and from the context menu, select **New** ► **Shortcut**. The **Create Shortcut** window will appear.
- 2. In the **Type the location of the item** field, for the default location, enter "C:\Program Files (x86)\ajsllc\edge\TXClient.exe" (including the quotation marks).
- 3. Select Next. You will be prompted to name the shortcut.
- 4. Enter a meaningful name such as Edge TXClient and select **Finish**.

# Third-Party Website

For website uploads using the Third-Party Website (TPW) function, edit the Windows task scheduler command as follows:

From: c:\ProgramFiles(x86)\ajsllc\edgetpw\edgetpw.exe

To: c:\ProgramFiles(x86)\ajsllc\edge\edgetpw.exe

In addition, you must go to **Control Panel**  $\triangleright$  **Programs and Features** and remove all installed versions of EdgeTPW.exe (NOT edge.exe). Then re-install the new version. This will ensure that only the new EdgeTPW.exe is able to run.

Finally, you will need to update the properties of any shortcuts you have to EdgeTPW.exe to reflect the new path. To create new shortcuts:

For configuration:

- 1. Right click anywhere on the desktop and from the context menu, select **New** ► **Shortcut**. The **Create Shortcut** window will appear.
- 2. In the **Type the location of the item** field, for the default location, enter "C:\Program Files (x86)\ajsllc\edge\EdgeTPW.exe" –I (including the quotation marks).
- 3. Select Next. You will be prompted to name the shortcut.
- 4. Enter a meaningful name such as Edge TPW Config and select Finish.

For manual upload:

- 1. Right click anywhere in the desktop and from the context menu, select **New** ► **Shortcut**. The **Create Shortcut** window will appear.
- 2. In the **Type the location of the item** field, for the default location, enter "C:\Program Files (x86)\ajsllc\edge\EdgeTPW.exe" (including the quotation marks).
- 3. Select Next. You will be prompted to name the shortcut.
- 4. Enter a meaningful name such as Edge TPW and select **Finish**.